## Самая частая проблема.

Достался на обслуживание дорожный контроллер. Что с ним делать?

1. Убеждаемся что контроллер производства ООО «Комсигнал».

Конструктивно контроллер КДУ производства ООО «Комсигнал» состоит из нескольких частей:

- шкаф контроллера КДУ

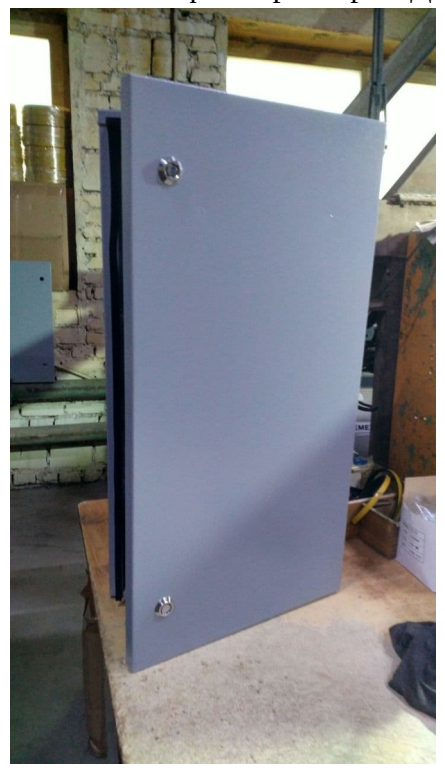

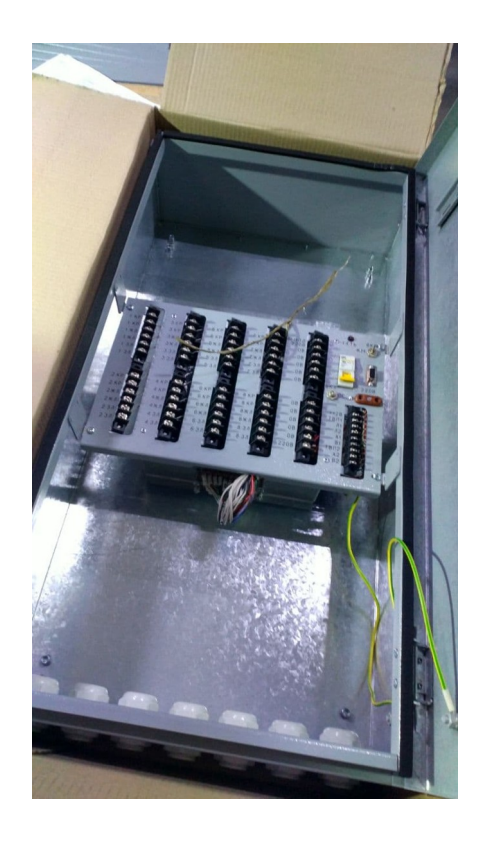

- панель монтажная КДУ

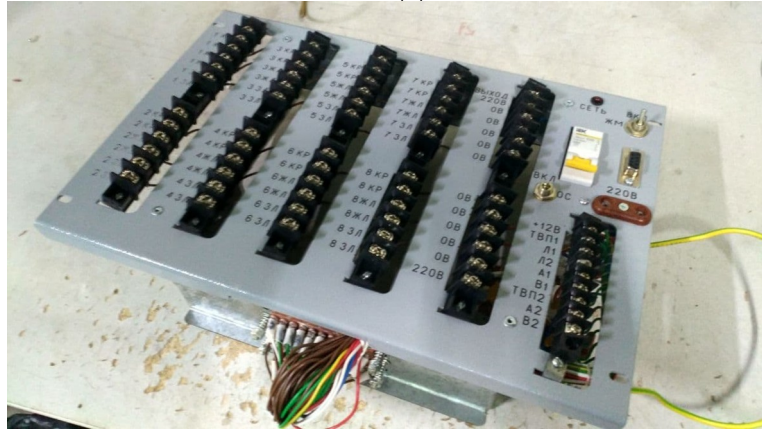

- блок электронный КДУ

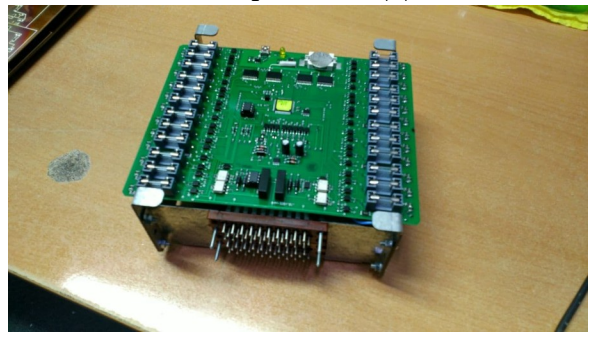

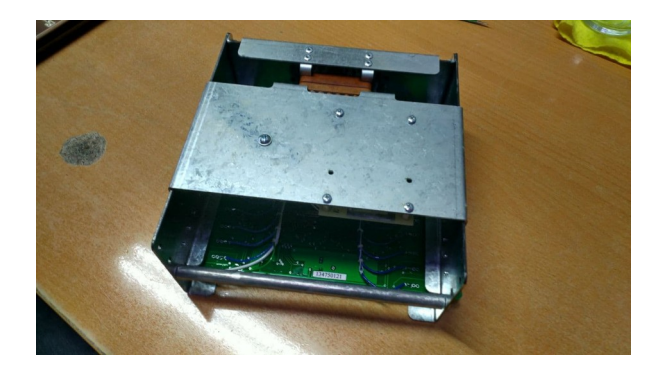

- блок питания КДУ

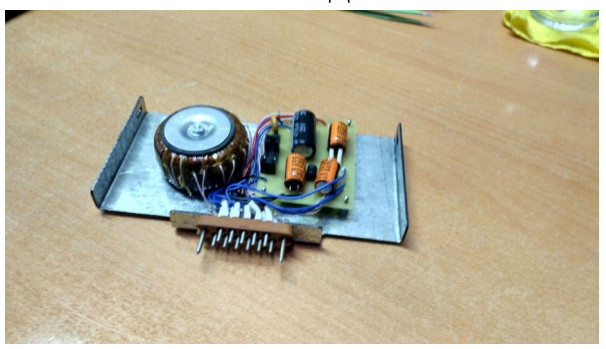

Каждый следующий блок включает в себя следующий и может быть куплен отдельно и в некоторых случаях замен.

Однако блоки питания контроллеров разных семейств чаще всего между собой не совместимы.

Блоки электронные разных семейств также не допускают установку в панель от КДУ другого семейства.

#### 2. Определяем семейство и версию контроллера.

Для этого внимательно изучаем блок электронный и панель монтажную КДУ. Всё семейство КДУ-1 - блоки электронные на желтых печатных платах. Всё семейство КДУ-3 (M,H,C) - блоки электронные на зеленых платах.

Все версии контролеров КДУ любого из семейств производства ООО «Комсигнал» отличаются по количеству выходов:

3,1 — 16 выходов

3,2 — 24 выхода

3,3 — 32 выхода

Также есть каскадные 3,4 состоят из 2-х электронных блоков 3,2 в монтажной панели на 48 выходов.

И каскадные 3,6 состоят из 2-х электронных блоков 3,3 в монтажной панели на 64 выхода.

**КДУ-3,1** и **КДУ-3,1М** на блоке электронном и на панели имеют один 40-штырьковый разъем.

Все остальные модели имеют по 2 отдельных 30-штырьковых разъема. Версии **3,1** для семейства **3H** не существует!

**КДУ-3** версии **3.1**, **3.2** и **3.3**. Процессор АТ89С(S)52 в корпусе DIP-40, в сокете, предохранителей на плате нет, аккумулятор в блоке питания для питания часов.

**КДУ-3М** версии **3.1**, **3.2** и **3,3**. Процессор AT89C51ED2 в корпусе DIP-40, в сокете, есть предохранители и часовая батарейка типа 2032.

**КДУ-3Н(v1)** версии **3,2** и **3,3**. Поцессор AT89C51ED2 100-ножечный впаян в плату, есть предохранители и часовая батарейка типа 2032.

**КДУ-3Н(v2)** только версии **3,2** процессор atxMega128a4u 64-ножечный впаян в плату, есть предохранители и часовая батарейка типа 2032.

**КДУ-3Н(v3)** версии 3,2 и 3,3. Поцессор atMega64 64-ножечный впаян в плату, есть предохранители и часовая батарейка типа 2032.

**КДУ-ЗНП** только версии **3,3** процессор AT89C51ED2 100-ножечный впаян в плату. Платы со **стеклянными плавкими** предохранителями по бокам внутри со стороны блока питания. Часовая батарейка типа 2032. Все выходы универсальные

**КДУ-3С** только версии **3,3** процессор AT89C51ED2 100-ножечный впаян в плату. Платы с **электронными** предохранителями по бокам внутри со стороны блока питания. Часовая батарейка типа 2032. Все выходы универсальные

Существенно облегчить определение типа КДУ может надпись на наклейке на процессоре с версией прошивки. Прошивки от контроллера одного типа не совместимы с контроллерами другого типа.

Если наклейка и надпись сохранились, то сообщите нам. Сфотографируйте и отправьте нам на <u>support@comsignal.ru</u>. Как в принципе фотографии и блока электронного и панели монтажной. По возможности с разных ракурсов.

Также на внутренне стороне платы блока электронного есть наклейка с **серийным номером.** Сообщите нам его.

Некоторые версии плат блока электронного: 44-318 - КДУ-3.3H v1 44-315 - КДУ-3.2H v1 44-325 - КДУ-3.2H v2 KDU3.3V - КДУ-3.3H v3 KDU3.2V - КДУ-3.2H v3 **3.** Если у вас КДУ семейства КДУ-1, КДУ-3, КДУ-3М и если он еще «жив», то можно попробовать с большим трудом его перепрограммировать (это правда трудно), если он сломался, то списывайте его. Эти контроллеры много лет (10 - 15) как не производятся и сняты с обслуживания, комплектующие для них не производят, и скорее всего починить их уже нельзя.

**Если КДУ** семейства **КДУ-3Н**, то вам повезло, его можно и починить и перепрограммировать.

**4.** Если контроллер не исправен и это первый ваш контроллер КДУ, то лучше отправьте его в ремонт. По возможности блок электронный вместе с панелью монтажной. Тем более если вы не можете локализовать неисправность.

Если у Вас есть подменный контроллер, то его установка в панель вместо неисправного с тестовой конфигурацией в режиме желтого мигания (далее ЖМ) должна «оживить» светофорный объект (далее СО). Если семейство и версия подменного КДУ и неисправного совпадают, то можете попробовать переставить микросхему FLASH-памяти из неисправного блока в исправный.

Если СО «ожил» то отправляйте в ремонт только электронный блок. Если нет, и СО «признаков жизни не подает» и вы не знаете что делать - отправляйте в ремонт панель монтажную и блок электронный вместе.

Устанавливайте на его место другую панель и блок электронный. И если семейство и версия подменного КДУ и неисправного совпадают, то можете попробовать переставить микросхему FLASH-памяти из неисправного блока в исправный.

Если семейство и версия КДУ не совпадают, то конфигурацию придется создать заново. Или имеющуюся конфигурацию модернизировать записать в КДУ.

Иногда возможен вариант что блок электронный неисправного КДУ отлично работает в подменной панели, а в панели неисправного КДУ заведомо исправные блоки не работают. В таком случае неисправна сама панель и отправляйте в ремонт только её.

**Важно!** Всегда помните, что неисправность на СО может быть локализована не в КДУ и не в панели, а в самих светофорах и/или в кабельных линиях. В большинстве таких случаев СО может перейти в режим ЖМ или ОС (здесь и далее «Отключенное состояние»).

Если контроллер «подает признаки жизни», то блок электронный может быть перепрограммирован, и/или диагностирован, с помощью пульта диагностики ПД-2 производства ООО «Комсигнал» или ПО «Конфигуратор КДУ». Так же, с блока электронного, используя ПО «Конфигуратор КДУ», может быть считан журнал аварий.

Работа с пультом ПД-2 и ПО «Конфигуратор КДУ» требует определенных компетенций и навыков, от обслуживающего и ремонтного персонала. Достаточно трудна, но всему можно научится читая инструкции.

Работа с пультом ПД-2:

все инструкции для ПД-2

упрощенная иснтрукция ПД-2

Работа с «Конфигуратором КДУ»:

<u>инструкция</u>

**5. Если контроллер исправен и работает**, а нужно его перепрограммировать, то для этого вам нужно:

В первую очередь, файл проекта с расширением \*\*\*.kdu для любой версии контроллера. Или файл конфигурации с расширением \*\*\*.k0.

**Исключения:** для КДУ-3.4 и КДУ-3.6 расширения файлов \*\*\*.k1 и \*\*\*.k2 для каждого контроллера в каскаде соответственно.

Если файл с расширением \*\*\*.kdu у вас есть, то его можно открыть, используя программу «Конфигуратор КДУ», изменить и записать в КДУ, используя эту же программу.

Если файла с расширением \*\*\*.kdu у вас нет. То его придется создать, используя программу «Конфигуратор КДУ» и записать в КДУ, используя эту же программу.

Если у вас есть файл с расширением \*\*\*.k0, \*\*\*.k1 или \*\*\*.k2, то его можно **только** записать в КДУ, используя «Конфигуратор КДУ». Открыть или изменить его никакими средствами **нельзя**. Он зашифрованный. Но вы можете отправить его нам и мы его расшифруем (создадим на его основе файл проекта с расширением \*\*\*.kdu) и отправим вам. Разумеется за отдельную плату.

**6.** Для работы с КДУ через программу «Конфигуратор КДУ» нужен кабель и драйвер. Для КДУ семейств КДУ-3, КДУ-3М, КДУ-3Н(v1), КДУ-3НП, КДУ-3С нужен специальный кабель программирования производства ООО «Комсигнал» и драйвер.

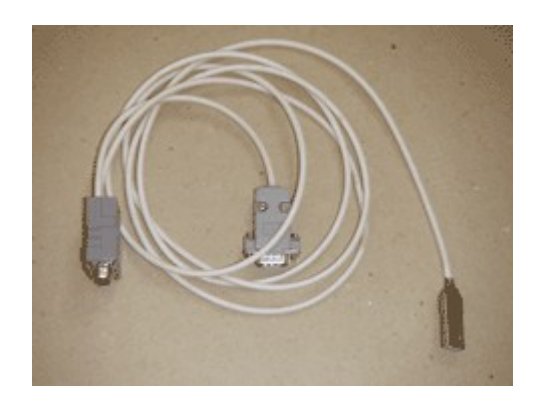

Драйвер:

драйвер кабеля

Описание кабеля на сайте comsignal.ru : <u>USB-кабель</u>

Упрощенная инструкция по установке драйвера для кабеля : установка драйвера

**Важно:** разъем DB-9 используемый на кабеле это **НЕ СОМ-порт**. Соответственно разъем DB-9 на панели монтажной КДУ это тоже **НЕ СОМ-порт**. Но после успешной установки драйвера кабеля операционная система Windows воспринимает кабель как виртуальный СОМ-порт.

| 🖞 Диспетчер устройств                                             | . 🗆 🗙 |
|-------------------------------------------------------------------|-------|
| <u>Файл Действие Вид Справка</u>                                  |       |
| (= -) 🖬 🖺 🖬 🕺 😫 😼 🚯                                               |       |
| — 🟺 Intel(R) ICH9 Family USB универсальный хост-контроллер - 2937 |       |
| — 🏺 Intel(R) ICH9 Family USB универсальный хост-контроллер - 2938 |       |
| — 🟺 Intel(R) ICH9 Family USB универсальный хост-контроллер - 2939 |       |
| — 🏺 Intel(R) ICH9 Family USB2 расширенный хост-контроллер - 293А  |       |
| — Intel(R) ICH9 Family USB2 расширенный хост-контроллер - 293С    |       |
| USB Serial Converter                                              |       |
| — 🟺 Корневой USB-концентратор                                     |       |
| 🏺 Корневой USB-концентратор                                       |       |
| — 🏺 Корневой USB-концентратор                                     |       |
| 🖗 Корневой USB-концентратор                                       |       |
| — 🖗 Корневой USB-концентратор                                     |       |
| — 🏺 Корневой USB-концентратор                                     |       |
| 🖗 Корневой USB-концентратор                                       |       |
| 🗑 Корневой USB-концентратор                                       |       |
| 🛄 🖟 Составное USB устройство                                      |       |
| 🗁 🛄 Модемы                                                        |       |
| 🦻 🜉 Мониторы                                                      |       |
| Мыши и иные указывающие устройства                                | 5     |
| а 🖅 Порты (СОМ и LPT)                                             |       |
| USB Serial Port (COM5)                                            |       |
| 🕞 🛄 Процессоры                                                    |       |
| Радиомодули Bluetooth                                             |       |
| 🗴 💇 Сетевые адаптеры                                              |       |
| Кистемные устройства                                              |       |
| у Фланки Verpoйства HID (Human Interface Devices)                 |       |
| Б — Устройства обработки изображений                              |       |

**7. Для КДУ** семейств **КДУ-3Н(v2)** можно использовать обычный USB – mini-USB кабель для обновления прошивки контроллера и записи конфигурации в контроллер.

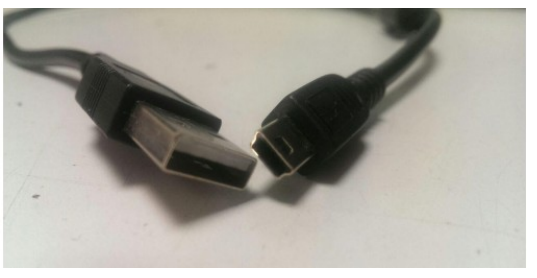

Также для записи конфигурации в контроллер, можно использовать специальный кабель программирования производства ООО «Комсигнал».

Для работы с обычным USB – mini-USB кабелем нужно установить специальный драйвер libUSB.

#### 8. Последовательность действий при работе с КДУ-3Н(v2) через USB:

Некоторые из следующих пунктов инструкции продублированы в отдельной инструкции: <u>КДУ-3H(v2)</u>

8.1 Скачать с сайта comsignal:

| - драйвер USB             | <u>файл архива с драйвером для KDU-3H.v2 (USB)</u> |
|---------------------------|----------------------------------------------------|
| - прошивка КДУ (firmware) | <u>папка с прошивками для KDU-3H.v2 (USB)</u>      |
| - конфигуратор КДУ        | <u>конфигуратор</u>                                |
| или                       | последняя релизная версия конфигуратора            |

**8.2** Если у Вас **Windows 8** или **Windows 10**, то нужно перезагрузить компьютер в режим **без проверки цифровой подписи драйверов**.

Примерно так:

"Параметры -> Обновление и безопасность -> Восстановление -> Особые варианты загрузки".

После перезагрузки выбираем "Диагностика -> Дополнительные параметры -> Параметры загрузки".

После перезагрузки нажимаем F7.

Но лучше прочитайте подробную инструкцию в сети интернет. Например эту:

отключение проверки подписи драйвера

Ha Windows7 во время установки драйвера нужно просто разрешить системе установить неподписанный драйвер.

8.3. Установить драйвер. Обновить прошивку по одной из инструкций:

вар.1 <u>Установка драйвера. Обновление прошивки.1</u> вар.2 <u>Установка драйвера. Обновление прошивки.2</u>

8.4 Установить драйвер еще раз для второго режима.

Контроллер **КДУ-3Н(v2)** имеет 2 режима работы. Загрузочный (BOOT) режим и рабочий (WORK) режим.

Загрузочный режим необходим для обновления **прошивки** самого контроллера (не конфигурации, а прошивки)

Для перевода контроллера в ВООТ-режим нужно нажать кнопку reset на внутренней стороне платы блока электронного.

Вот так выглядит обычно окно диспетчера устройств при работе с КДУ-3H(v2)

#### Рабочий режим: нет драйвера

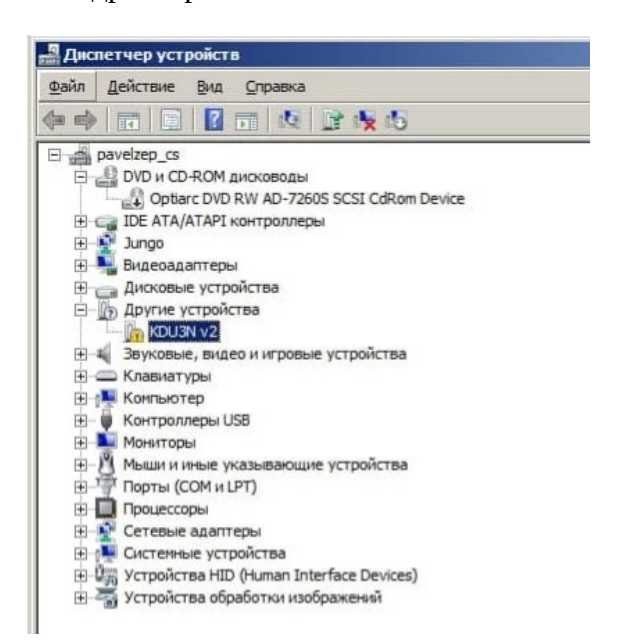

#### драйвер установлен

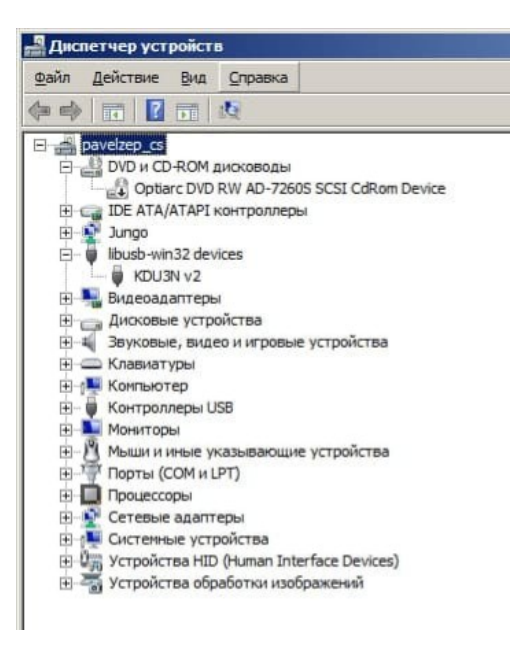

## Загрузочный режим: нет драйвера

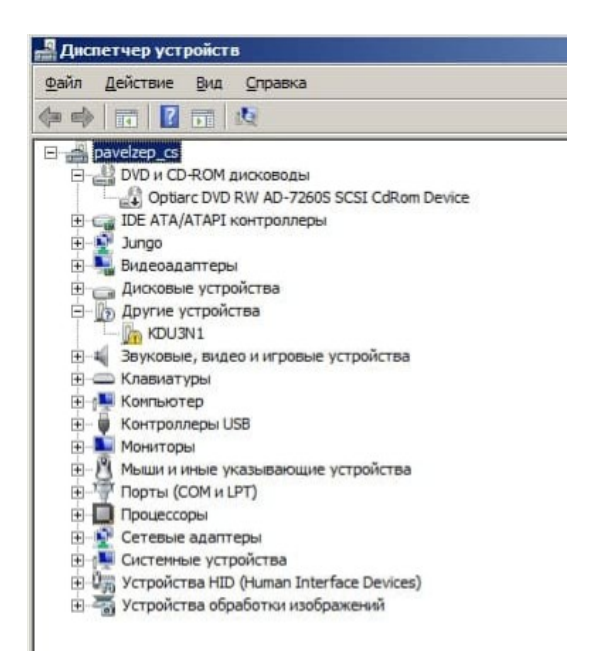

## драйвер установлен

| айл Д               | ействие Вид Справка                       |
|---------------------|-------------------------------------------|
|                     | n 🖹 🛛 n 🕸 🖹 🙀 🖏                           |
| = 🚔 pa              | velzep_cs                                 |
|                     | DVD и CD-ROM дисководы                    |
| 1                   | Optiarc DVD RW AD-7260S SCSI CdRom Device |
| +                   | IDE ATA/ATAPI контроллеры                 |
| <b>H</b> - <b>R</b> | Jungo                                     |
| <b>-</b>            | libusb-win32 devices                      |
| 1                   | WDU3N1                                    |
| +                   | Видеоадаптеры                             |
| <b>+</b>            | Дисковые устройства                       |
| <b>H</b> - <b>M</b> | Звуковые, видео и игровые устройства      |
| <b>+</b> -          | Клавиатуры                                |
| <b>P</b>            | Компьютер                                 |
| ±                   | Контроллеры USB                           |
| +                   | Мониторы                                  |
| + <u>U</u>          | Мыши и иные указывающие устройства        |
| <b>P</b>            | Порты (СОМ и LPT)                         |
| 뽀니및                 | Процессоры                                |
| <b>H</b>            | Сетевые адаптеры                          |
| E 12                | Системные устройства                      |
|                     | Устроиства HID (Human Interface Devices)  |
| +                   | Устроиства обработки изображений          |

# **8.5** Создать конфигурацию по инструкции: <u>on-line инструкция по работе с конфигуратором</u>

8.6 Записать конфигурацию в КДУ:

- можно и на обесточенном КДУ, питание электронный блок получит по USB

- если КДУ под напряжением в панели то для программирования включить ЖМ, но лучше так не делать (и перед подключением USB кабеля к КДУ, все-таки **обесточить** контроллер) чтобы не сжечь USB-порт компьютера!!!

- в конфигураторе нажать на «розовую микросхему»

- выбрать пункт «записать конфигурацию в устройство»

- выбрать тип подключения USB

- выбрать из списка нужное устройство

- подключится

- программировать

- ОЛТКЛЮЧИТСЯ

## 9. Замена микросхемы Flash или перепрошивка.1

## Инструкция

После программирования перед подачей напряжения включить тумблеры ЖМ и ОС. После подачи питания отключить ОС контроллер уйдет в ЖМ, после откл ЖМ, контроллер через кругом красные уйдет в Ф1.

**10.** И ещё раз как менять *Flash-память* если контроллер уже введен в эксплуатацию, на объекте:

Замена микросхемы Flash или перепрошивка.2

**11.** Если у вас остались вопросы по работе с КДУ, то звоните в ООО «Комсигнал» +7 343 287 3841 г. Екатеринбург время работы с 8 до 17 часов по уральскому времени (от Москвы +2 часа) с ПН по ПТ.

пишите нам на почту support@comsignal.ru